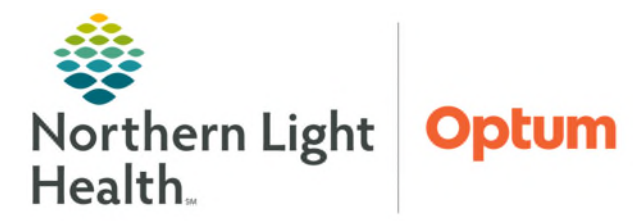

The Adult Inpatient COVID-19 Vaccine Immunization Screening Form is designed to guide staff through the screening process of patients and the decision support to order the appropriate COVID-19 Vaccine. The form will be updated periodically per State and regulatory guidelines.

## Documenting in the Adult Inpatient Screening COVID-19 Vaccine Immunization Screening Form

As part of the patient intake process the **COVID-19 Vaccine Immunization Screening Form** is included within some intake forms that are used to document upon patient arrival. The workflow begins with the intake form open for documentation.

Complete the form as guided.

- Patient Type
  - NLH Employee, SHARE with HR/WH: Used for NLH Employees who agree to share vaccine record with NLH Human Resources/Work Health. If selected, enter the Employee # in the box indicated.
  - NLH Employee, Do NOT Share with HR/WH: Used for NLH Employed who decline sharing of vaccination with NLH Human Resources/Work Health.
  - Patient, Hospital: Used for patients in Hospital.
  - **Patient, Physician Office/WIC/outpatient**: Used for patients in Mass Vaccination, Physician Office/WIC/Outpatient.
- Vaccine Acceptance
  - Indicate if the patient accepts, declines, or unable to screen.
- Patient Age
  - If patient is age greater than 18 years, the Age 18 years or older option should be selected to open options for next documentation steps.

| Select age<br>range: | 24 years              |   |
|----------------------|-----------------------|---|
|                      | Age 18 years or older | ] |

- > Has the patient received a (current year) updated COVID-19 vaccine this season?
  - COVID-19 vaccine season now matches Influenza: September 1 – April 30. This is indicated on the top of the form.

Last Charted Covid-19 Vaccination Last Charted OTHER Covid-19 Vaccine: SARS-CoV2 ChAdOx1 vac.rcmb(Astra-Zeneca): 0 Unknown Unit (01/28/21 00:00:00)

<u>NOTE</u>: Refer to check IMMUNIZATION record and with patient for history. COVID vaccine administration charted within Cerner.

## From the Office of Health Informatics Inpatient COVID-19 Vaccine Immunization Screening Form October 21, 2024 Page 2 of 3

### > Select any precautions or contraindications that apply.

- Select any precautions/conditions that apply.
  - If **None** is selected, the form continues to next section.
  - If any other choices are selected, COVID-19 vaccination must be ordered by Provider.
- **<u>NOTE</u>**: Provider can assess dosing recommendations through the <u>Bug-Drug Guide</u>.

#### Immunocompromise Status

• Select the appropriate check box to indicate **Immunocompromise Status**.

# <u>NOTE</u>: Based on documentation of last dose, timing of last dose given and immunocompromise status the Patient Vaccine Eligibility will show, and the Vaccine for the appropriate age will be selected.

- Patient Vaccine Eligibility
  - Indicates if patient is eligible for the vaccine.
    - Vaccine not due at this time, this will stop the screening process and the form can be signed by clicking the green checkmark in the top left of the form.
      Vaccine not due at this time
      May offer covid vaccine

O Request Provider to assess history/order if indicated

- May offer the COVID vaccine, the form continues to next section.
- **Request Provider to assess history and order if indicated**, this will stop the screening process and the form can be signed by clicking the green checkmark in the top left of the form.

### COVID Vaccine dosing

• COVID Vaccine auto-selects based on age if eligibility options are met: **May offer COVID vaccine** will appear selected.

### Vaccination Information Statement (VIS)

- Select VIS offered to the patient.
- VIS Publication Date
  - Select appropriate option.

**<u>NOTE</u>**: The vaccine order will be placed automatically by a rule when the form is signed.

### Additional automation associated with updated COVID-19 Inpatient screening

• Open chart alert: linked to screening form.

- After order is placed from form: a **CareCompass** alert reminds nursing staff to administer: 1 hour after ordered.
- If there is no current season COVID-19 vaccine found, **CareCompass** alert to screen.

For questions regarding process and/or policies, please contact your unit's Clinical Educator or Health Informaticist. For any other questions please contact the Customer Support Center at: 207-973-7728 or 1-888-827-7728.